## Annotator

# A semi-Automatic Image Annotator

# 1. Program Description

Annotator is an image annotation tool that supports semi-automatic annotation. It was created using the C++ programming language and the OpenCV library [OpenCV]. OpenCV was used for opening and displaying images, object detection and user input handling. Annotator supports both manual and semi-automatic annotation. In order to work in semi-automatic mode, user has to provide object detectors created with OpenCV. These object detectors are based on the Viola & Jones detection method [Viola].

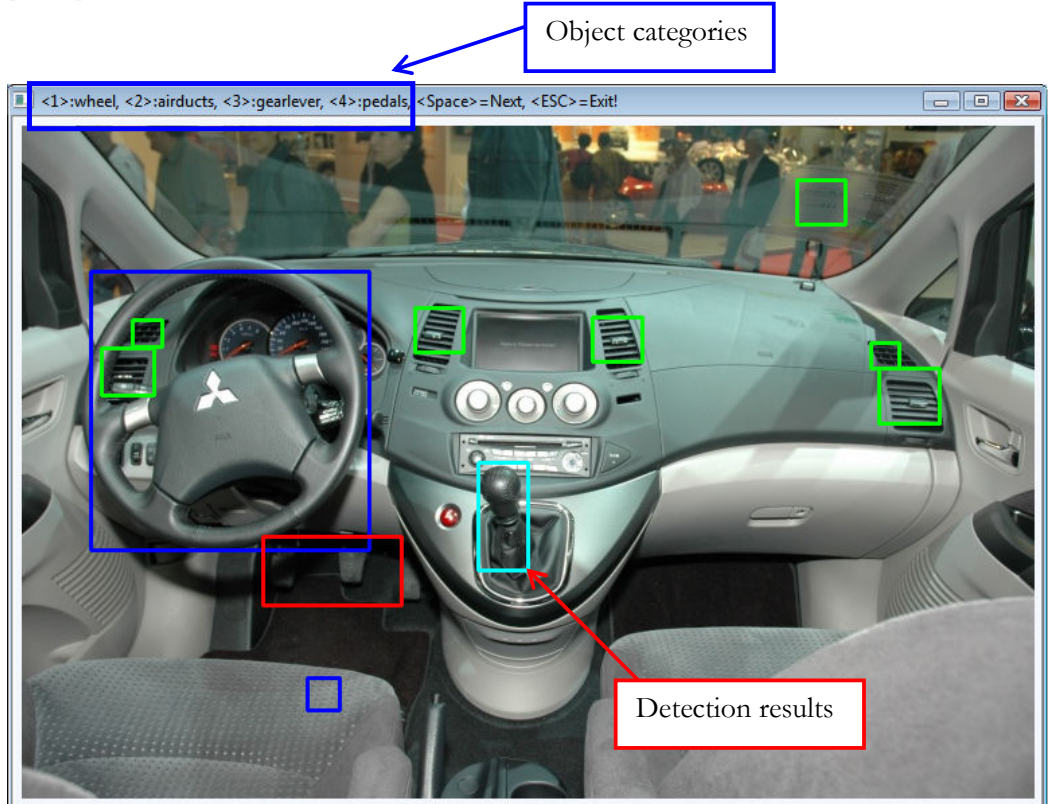

Fig. 1: User interface.

### 2. System Requirements

System must be running Microsoft Windows and have at least 16MB of RAM available for the program. The program uses the OpenCV library v1.0. All necessary library files are given in the download pack.

#### 3. Invoking Annotator

No installation is required to use Annotator. To call Annotator, the user must follow the syntax described bellow.

```
Annotator.exe

-object object_category_name1 [detector1 [threshold1]]

[-object object_category_name 2 [detector2 [threshold2]]] [...]

-folder folder_name

-object object_category_name Name of each object category. The

annotation is saved in a text file

with the category's name.

[detector] In order to work in semi-automatic

mode, the user has to provide the

OpenCV detector's XML file.

[threshold] Threshold value for filtering the

results of the detection process.

Default value is 3.
```

```
- site>Annotator.exe -object wheel wheel.xml 1 -object airdd
-object gearlever gearlever.xml 8 -object pedals pedals.xml '
 :\Shared\annotator
   airducts.xml 7
older images
Annotator v1.0
http://image.ntua.gr/smag/tools/annotator
luttons:
  ESC>
                    exit
                            program
                            annotation
                    Save
                                    existing rectangle
                                an
                                    ALL objects
 (BACKSPACE)
                    Delete ALL ROIs of active group
deleting RECOGNIZED ROIs of act
recognize objects by given Class
decrease number of minNeighboi
                                                                 active group
                                                     given Classif
                                                      minNeighbors
                                      number of minNeighbors
                           crease
                                     RoiGroup (only when add
group of selected item
image
                                                    Konly when
                                                                      adding)
                           active
                     or
                        r change
to next
  space>
                    go
                     go to previous image
key clears rectangle drawing only
      any
            other
                         (wheel.txt) XML: <
(airducts.txt)
           wheel"
                                                   XML: <wheel.xml>.
         "airducts"
                                                           > XML: <airducts.xml>.
t> XML: <gearlever.xml>
<pedals.xml>.
                         (gearleve
(pedals.txt) X
                                                   XML:
                       files.
        59
```

Fig. 2: Invoking Annotator.

#### 4. Working with Annotator

Annotator opens all image files from the given folder, supporting many image formats. The tool starts by opening and displaying the first image in the folder. The user simply draws bounding boxes for every object depicted in the image. All bounding boxes can be moved, resized, or deleted. The object category to which a bounding box belongs, can change by simply selecting the bounding box and change the active object category by pressing the corresponding key. In semi-automatic mode, when an image is loaded for the first time, object detection algorithm creates bounding boxes for all detected objects in the image. The results of the detection can change by adapting the detection's threshold value.

The annotation is saved in text files, named after the corresponding category name. The user can save anytime, and when exiting the program, the user will be asked to save the annotation in the files. If the filenames already exist when starting the program, any already saved annotation will be loaded and the bounding boxes will be drawn in the images. That way the user can break the annotation task in smaller parts, and continue without changing the images or the annotation files.

When starting the program, the user can see the key definitions and the object categories that will be available for the annotation. The annotation results are displayed in the command window when moving to the next image. One example is shown in Fig. 3.

| PA06Car091_290_01.jpg<br>output: |    |               |
|----------------------------------|----|---------------|
| wheel 1.51 10                    | 8  | 207 207       |
| airducts                         | 1. | 424 142 37 33 |
| airducts                         | 2. | 82 144 22 20  |
| airducts                         | З. | 631 161 21 19 |
| airducts                         | 4. | 637 180 45 41 |
| airducts                         | 5. | 292 135 36 33 |
| airducts                         | 6. | 59 165 39 35  |
| gearlever                        | 1. | 339 250 37 80 |
| pedals 1. 179 3                  | 05 | 103 51        |

Fig. 3 : Command prompt output.

# 5. Keyboard functionality

The detailed keyboard functionality is explained below and shown in Fig. 4.

| <esc></esc>             | Program exit. Before exiting user is asked to save all annotation files.                                                                                               |
|-------------------------|----------------------------------------------------------------------------------------------------|
| <s></s>                 | Save annotation in output files.                                                                                                    |
| <d></d>                 | Delete selected object.                                                                                                    |
| <h></h>                 | Highlight all objects.                                                                                                    |
| <backspace></backspace> | Delete ALL objects of the selected category. User is asked to confirm the selection.                                                                                   |
| <r></r>                 | Delete all objects that were detected automatically.<br>Objects that were detected automatically but were<br>afterwards edited by the user in any way are not deleted. |
| <c></c>                 | Detect objects for the selected object category.                                                                                                    |
| <z><br/><x></x></z>     | Decrease/Increase the detection threshold. Detection results change accordingly.                                                                                       |
| <i>=19</i>              | Set the active object category. If an object is already selected, it changes category to the new active category.                                                      |
| <space></space>         | Next/Previous image in folder.                                                                                                    |

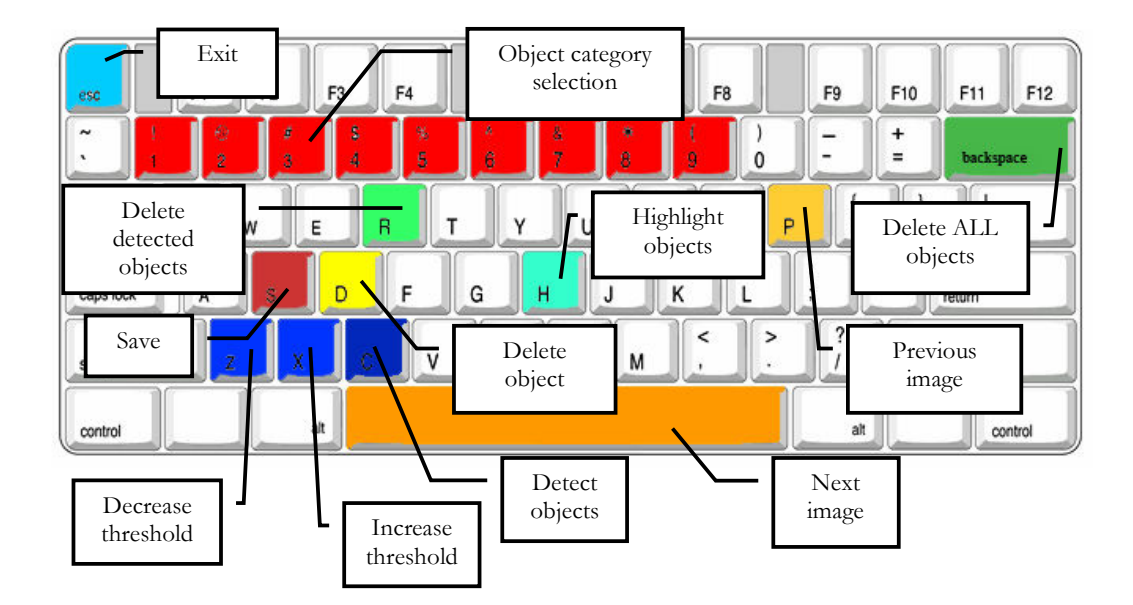

Fig. 4 : Keyboard functions.

# 6. Image annotation files

Annotation of each object category is saved in text files named by the category name. Each line of a text file contains all annotations for a particular image and object category. The annotation format is as follows:

The first info is the filename of the image that contains the objects. The second info is the number of objects of the particular category that belong to the image. After that, there are groups of four numbers for every object. In these groups, the first number is the horizontal coordinate of the upper left point of the object, the second the vertical coordinate of the same point, the third the width of the object and the fourth number is the height of the object. Some examples of this annotation format are depicted in Fig. 5.

```
TestImages/test-0.pgm 1 28 54 93 29
TestImages/test-1.pgm 2 30 69 83 29 138 69 101 31
TestImages/test-10.pgm 2 11 52 72 26 113 51 75 26
TestImages/test-100.pgm 1 12 38 83 26
TestImages/test-101.pgm 1 19 26 84 24
TestImages/test-104.pgm 2 134 60 75 25 17 53 85 31
TestImages/test-105.pgm 2 145 72 81 28 45 70 82 25
TestImages/test-106.pgm 1 78 59 83 26
TestImages/test-107.pgm 1 28 50 86 24
...
```

Fig. 5 : Annotation format example.

# 7. Contact

Christos Varytimidis

http://image.ntua.gr/smag/people/Christos\_Varytimidis e-mail: <u>chrisvar@image.ntua.gr</u> Tel: +30 210 7722491 Fax: +30 210 7722492 Address: Iroon Polytexneiou 9, 15780 Zografou, Greece